## การใช้งาน โทรศัพท์ GO Live เป็นโมเด็ม (Using USB Tethering on GO Live feature phone)

USB Tethering เป็นฟังก์ชันที่เพิ่มความสะดวกสบายให้กับผู้ใช้ ในการเชื่อมต่ออินเทอร์เน็ตของ PC หรือ Notebook ซึ่งจะทำหน้าที่เหมือน 3G USB Modem โดยโทรศัพท์ GO Live นั้นรองรับการใช้งาน USB Tethering บน Windows 7/2000 ได้ทันทีโดยไม่ต้องลง Driver ใดๆ แต่ไม่รองรับการใช้งานบนระบบปฏิบัติการ Mac OSX

แต่ถ้าหากว่า คอมพิวเตอร์ที่ใช้งานใช้ระบบปฏิบัติการ Windows XP จะไม่สามารถใช้งานฟังก์ชันนี้ได้ทันที จะต้องทำการติดตั้ง Driver ก่อน

| Sim Card Truemove H 3G+ | สาย เคเบิล USB (Mini USB) | โทรศัพท์ GO Live |
|-------------------------|---------------------------|------------------|
|                         |                           |                  |

้อุปกรณ์สำหรับติดตั้ง Driver สำหรับใช้งาน USB Tethering ผ่าน Windows XP

## วิธีการติดตั้ง

ดาว์นโหลด driver เวอร์ชั้นล่าสุด จากเวปไซต์ truemove-h.com เริ่มต้นทำการติดตั้ง USB Driver สำหรับโทรศัพท์ GO Live โดยเข้าไปยังโฟลเดอร์ของ Driver ที่จะทำการติดตั้ง

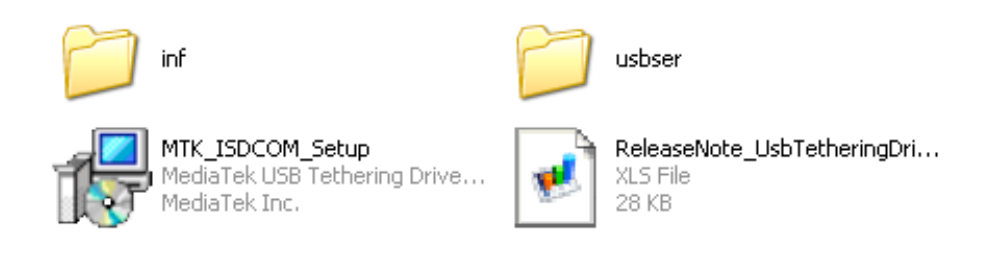

เข้าไปยัง folder "usbser" เพื่อทำการติดตั้ง driver

แล้วทำการเรียกใช้ ไฟล์ "InstallDriver.exe" เพื่อเริ่มทำการติดตั้ง driver

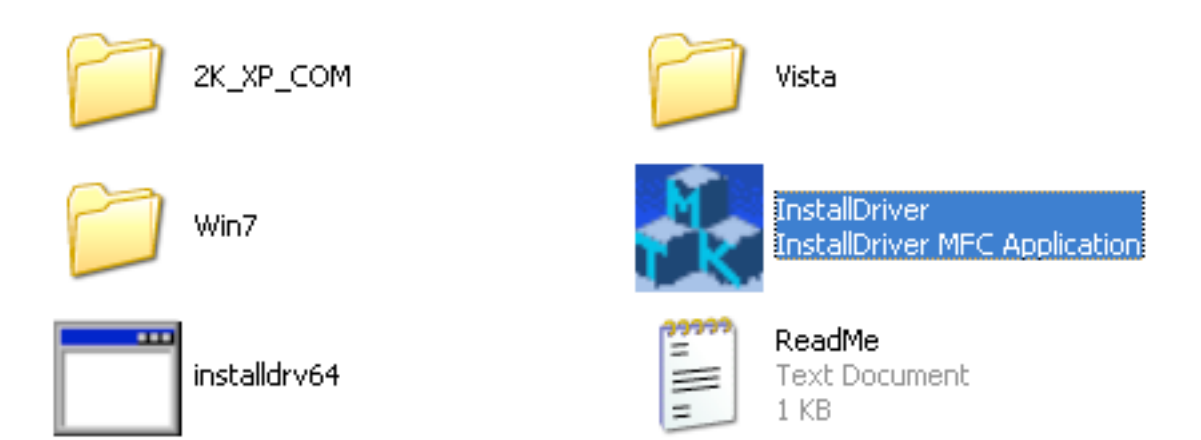

ซึ่งจะทำการติดตั้งโดยอัตโนมัติ เมื่อติดตั้งเสร็จสิ้น จะแสดงข้อความดังภาพ

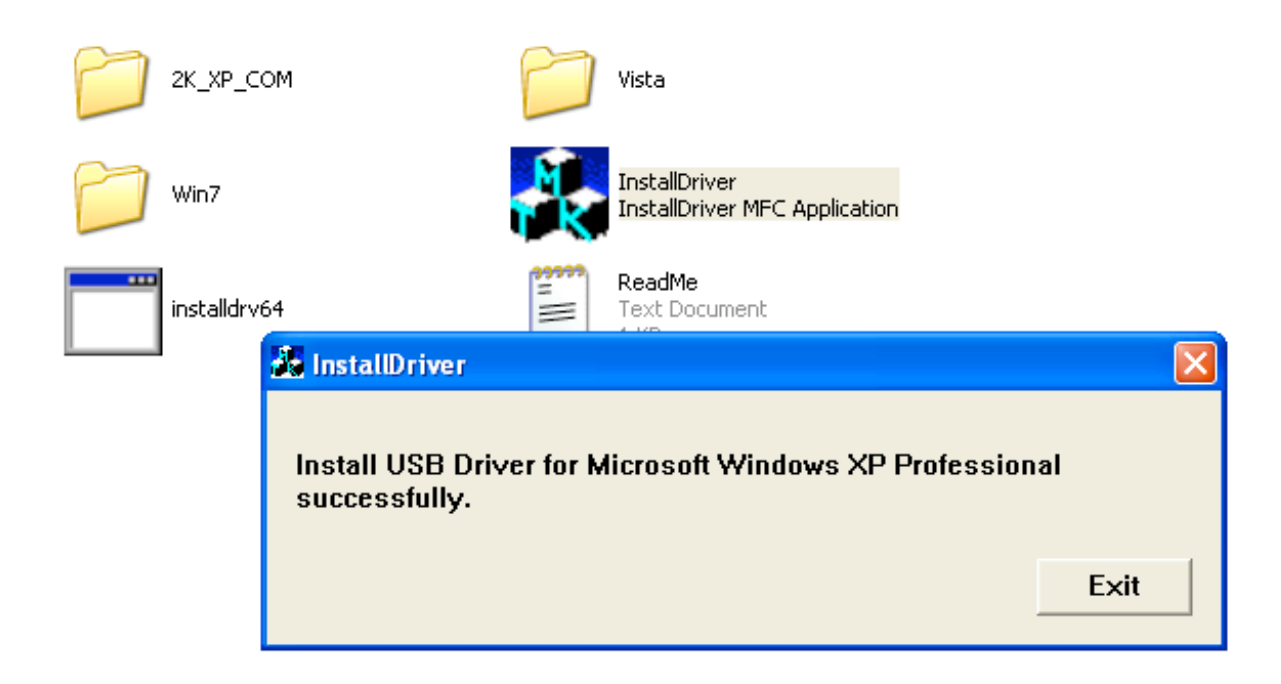

กลับไปยัง directory ก่อนหน้า เพื่อที่จะทำการติดตั้ง USB Tethering Driver โดยเลือกที่ไฟล์ "MTK\_ISDCOM\_Setup.exe" ดังภาพ

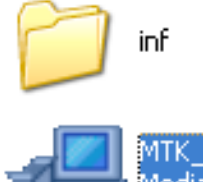

MTK\_ISDCOM\_Setup MediaTek USB Tethering Drive... MediaTek Inc.

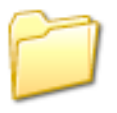

usbser

ReleaseNote\_UsbTetheringDri... XLS File 28 KB เมื่อเรียกโปรแกรมเพื่อทำการติดตั้งจะปรากฏหน้าจอเพื่อทำการติดตั้ง ดังภาพ ให้กด "Next >" เพื่อทำการติดตั้งในขั้นตอนต่อไป

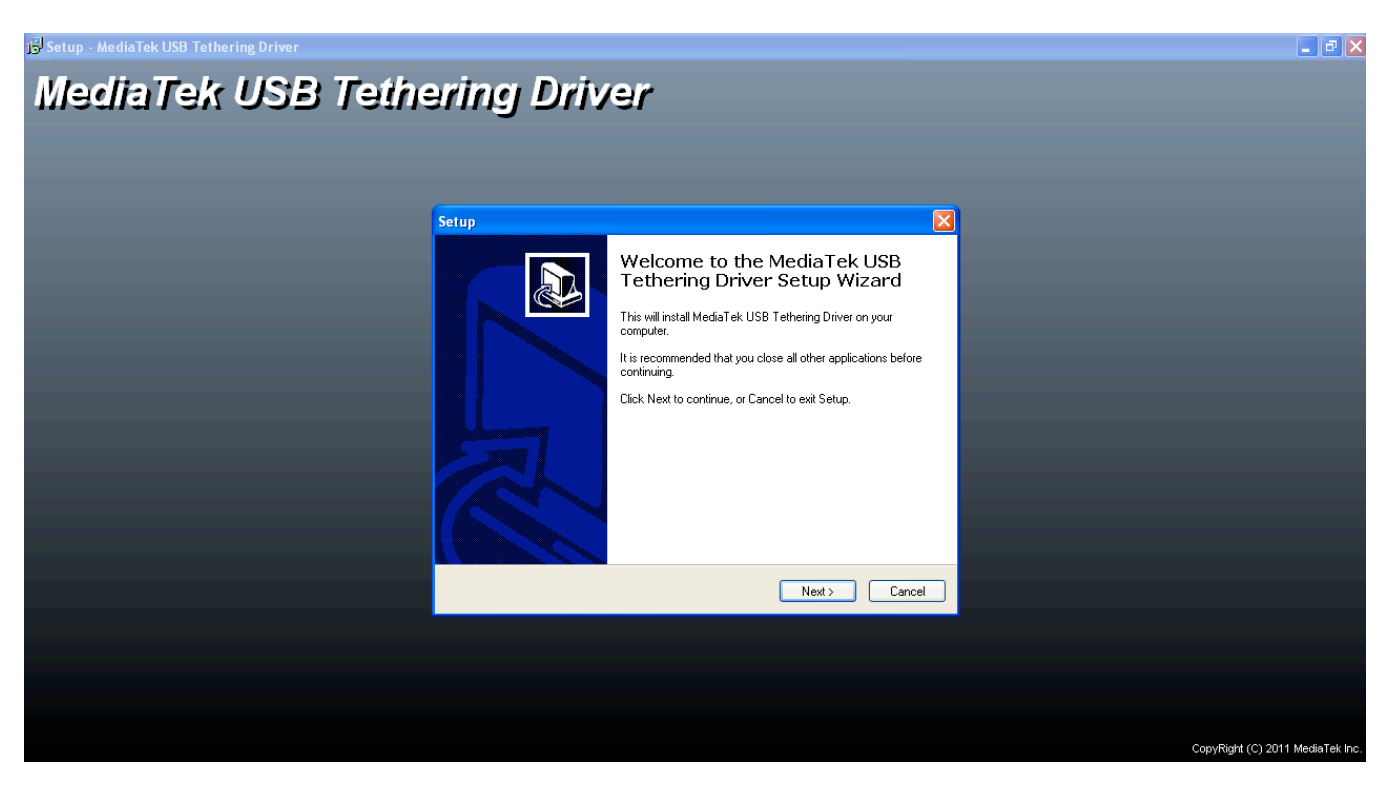

เลือก "I accept the agreement" แล้วกด "Next >" เพื่อดำเนินการติดตั้งต่อ

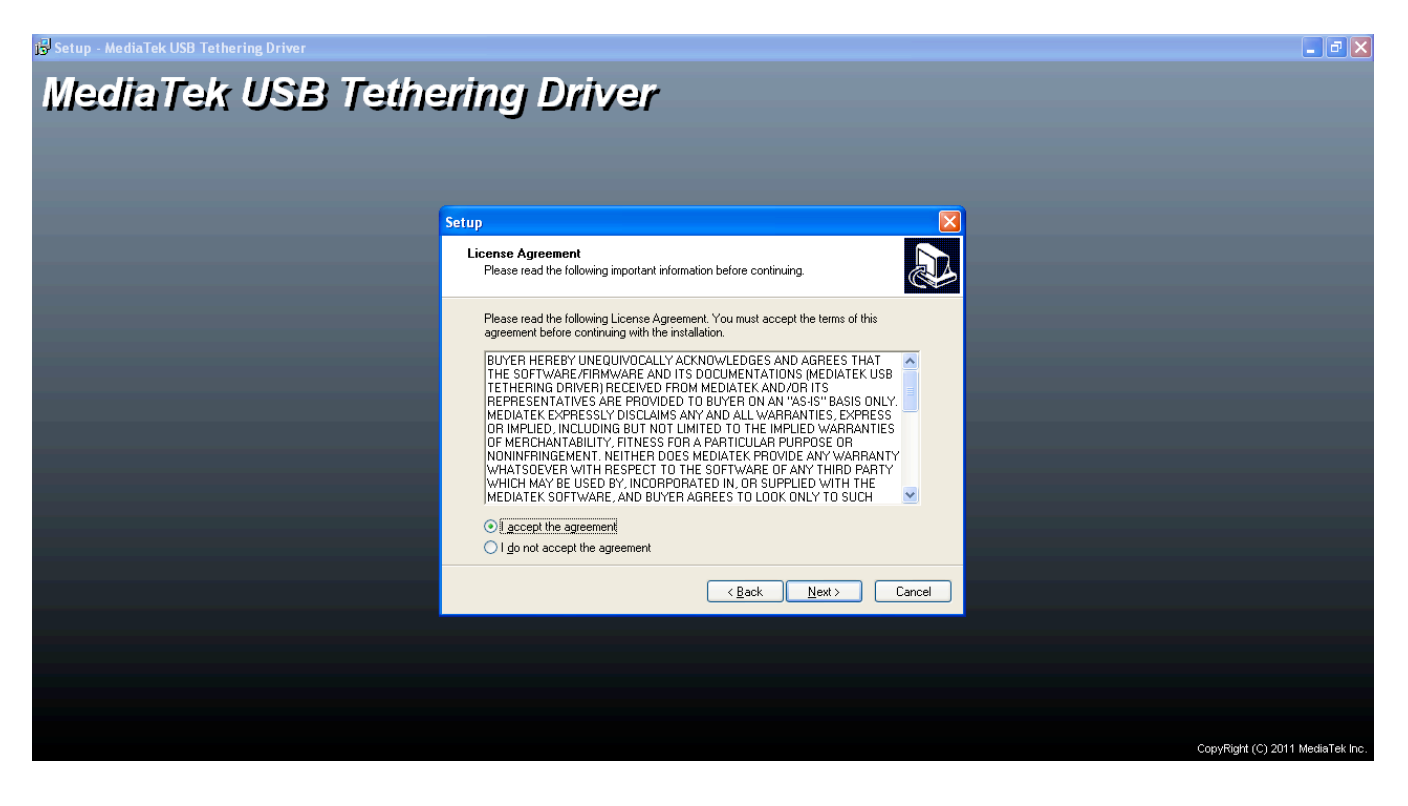

ทำการเชื่อมต่อสาย Micro USB ไปยังคอมพิวเตอร์ และเสียบสายอีกด้านไปยังโทรศัพท์ GO Live เพื่อเริ่มการเชื่อมต่อ

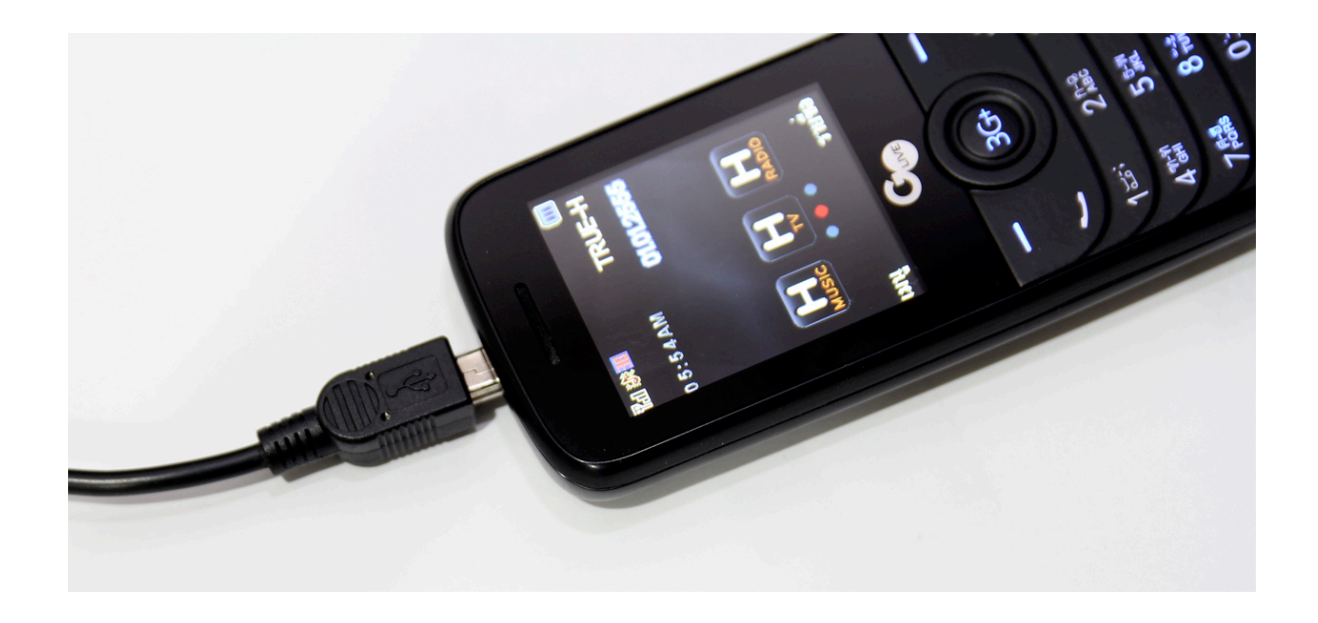

เลือก การใช้งาน "USB tethering" แล้วกด "ตกลง" หลังจากนั้นจะสังเกตว่าจะมีข้อความขึ้นบนคอมพิวเตอร์ ดังภาพ

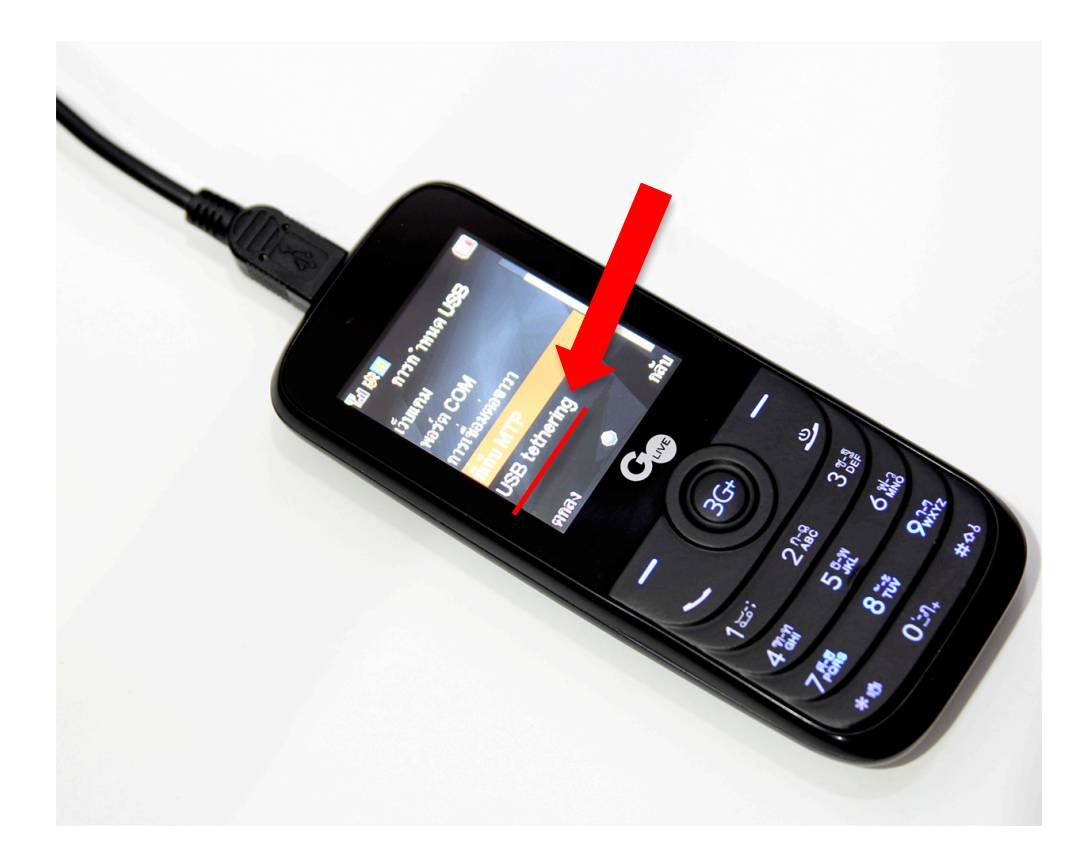

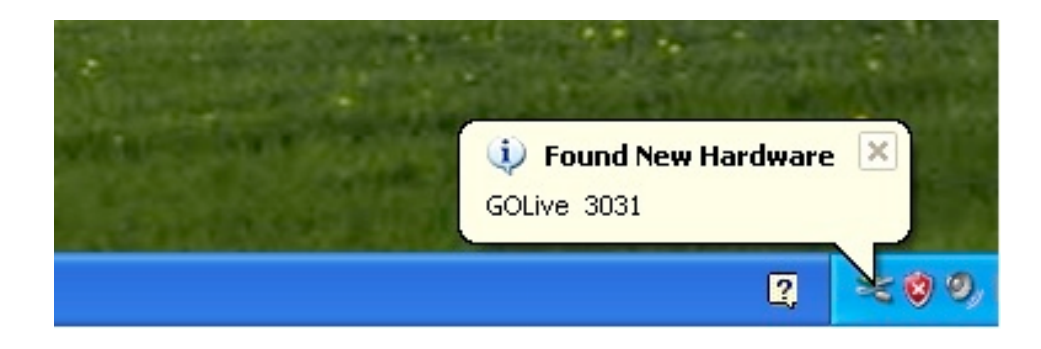

หลังจากนั้นคอมพิวเตอร์จะเริ่มทำการติดตั้งอุปกรณ์ โดยจะแสดงข้อความดังภาพ

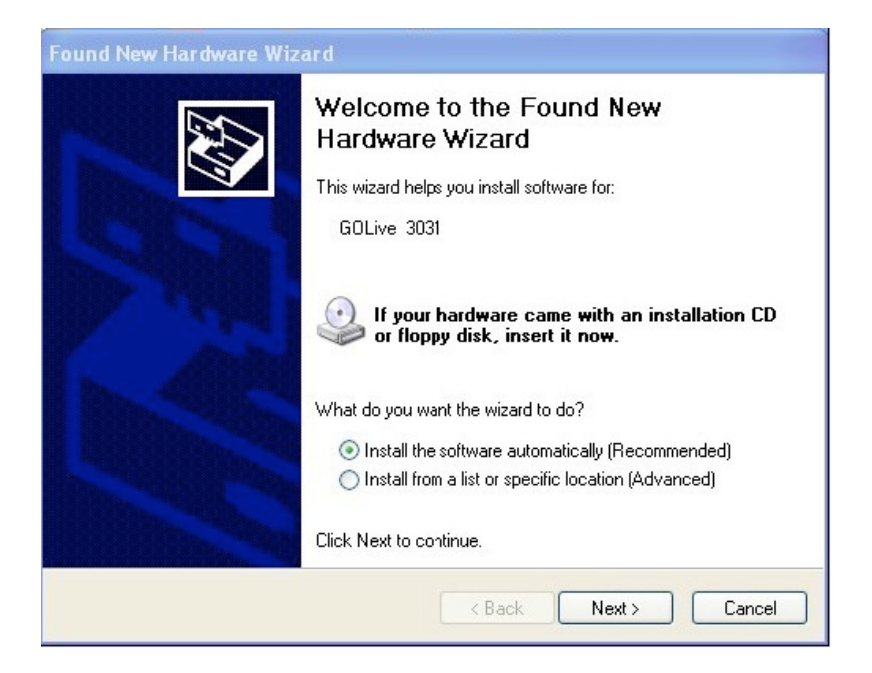

ทำการติดตั้งต่อโดยการกด "Next >" คอมพิวเตอร์จะเริ่มทำการติดตั้งโดยการค้นหา Driver และทำการ update ผ่านอินเทอร์เน็ต

## ดังภาพ

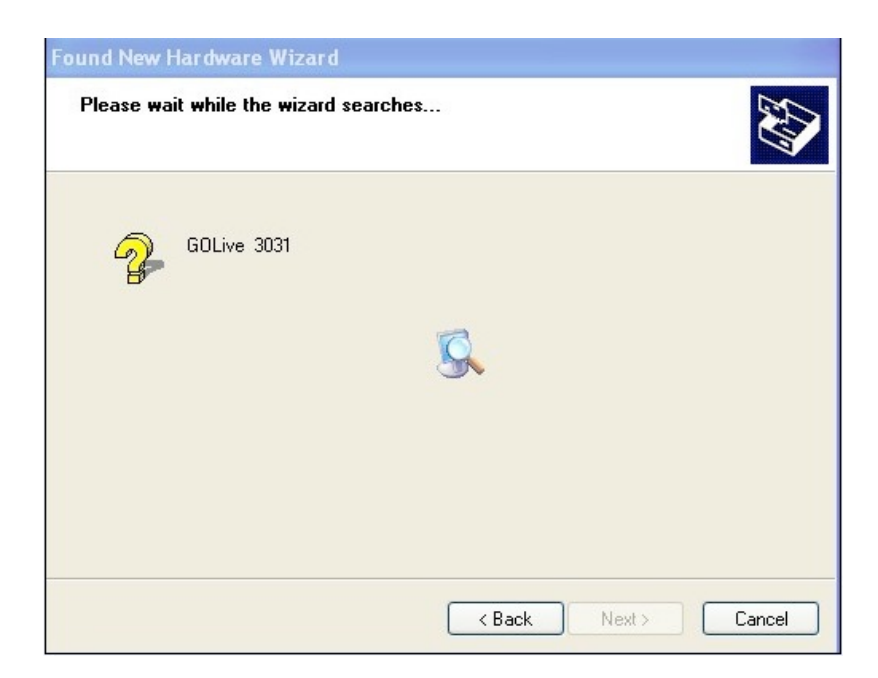

เมื่อทำการ update driver เสร็จสิ้นจะเริ่มทำการติดตั้งโทรศัพท์ GO Live กับคอมพิวเตอร์เพื่อเตรียมพร้อมใช้งาน

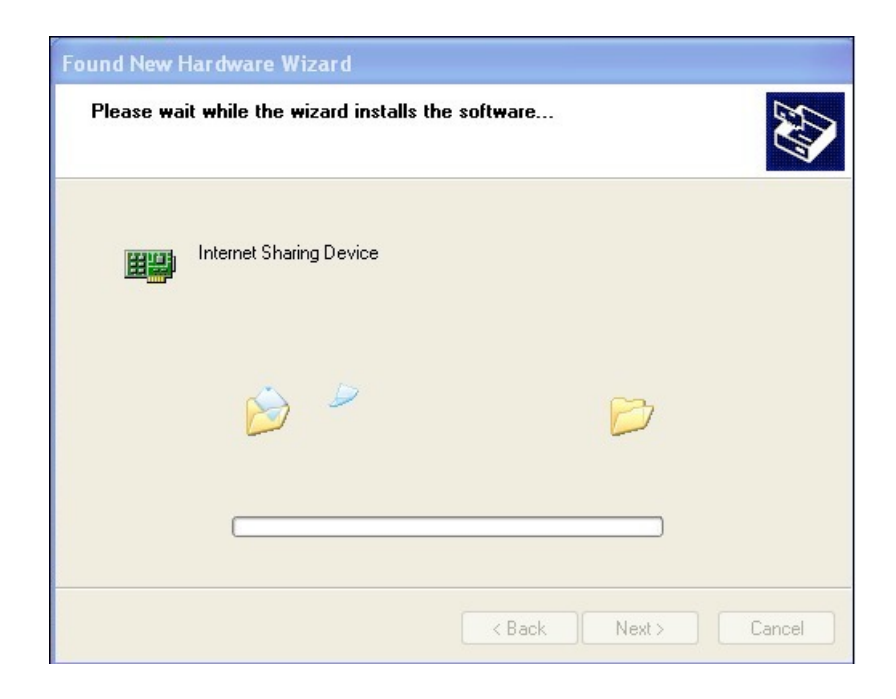

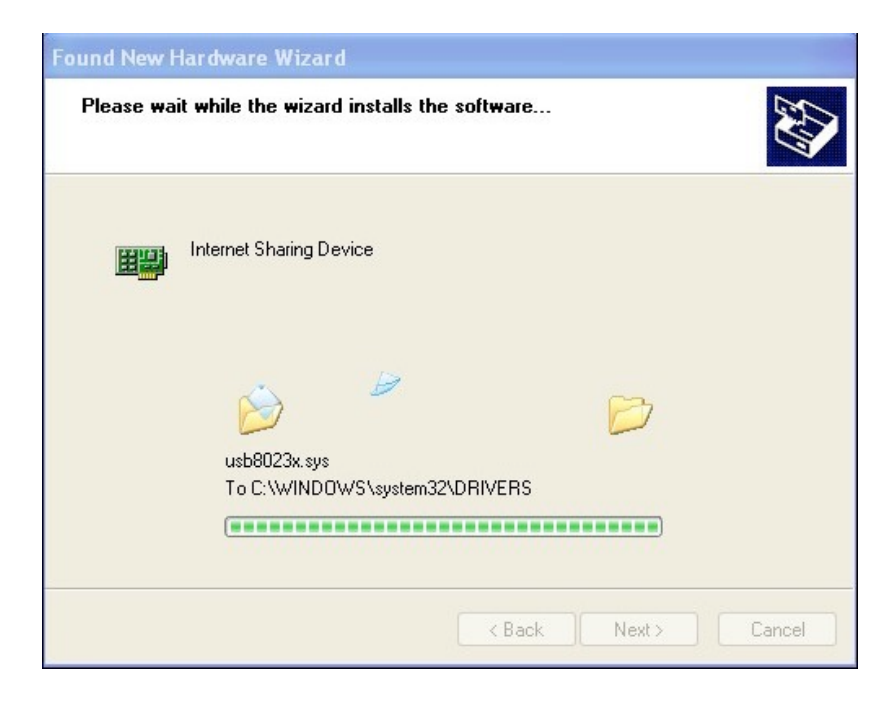

เมื่อทำการติดตั้งเสร็จสิ้น ให้กด "Finish" เพื่อเสร็จสิ้นการติดตั้ง

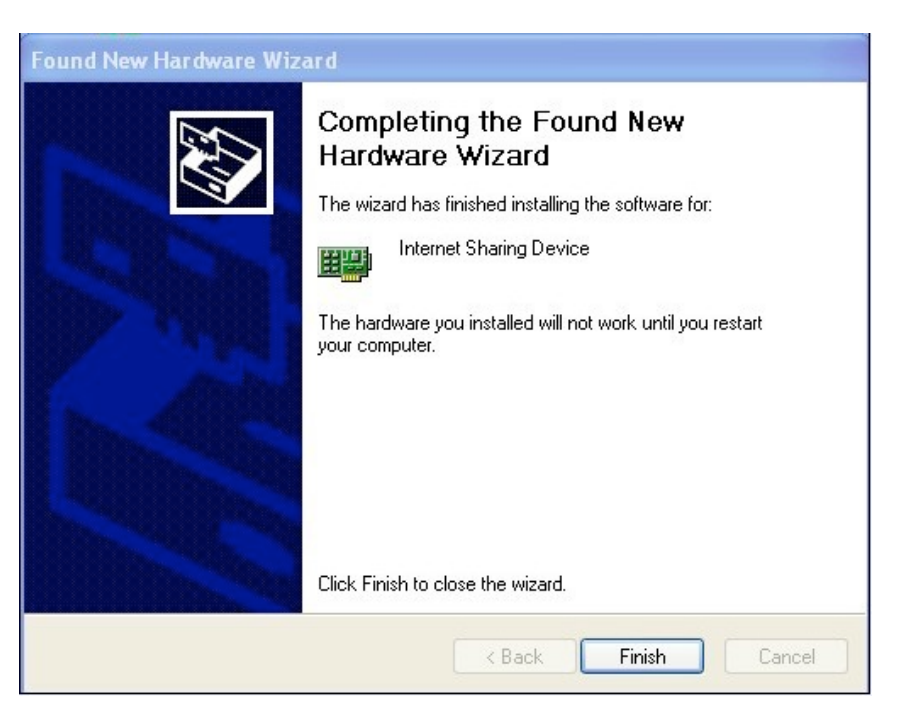

เมื่อตรวจสอบที่ Device Manager ในส่วนของ "Network adapters" จะพบ อุปกรณ์ที่ชื่อ "Internet Sharing Device" เพิ่มขึ้นมา

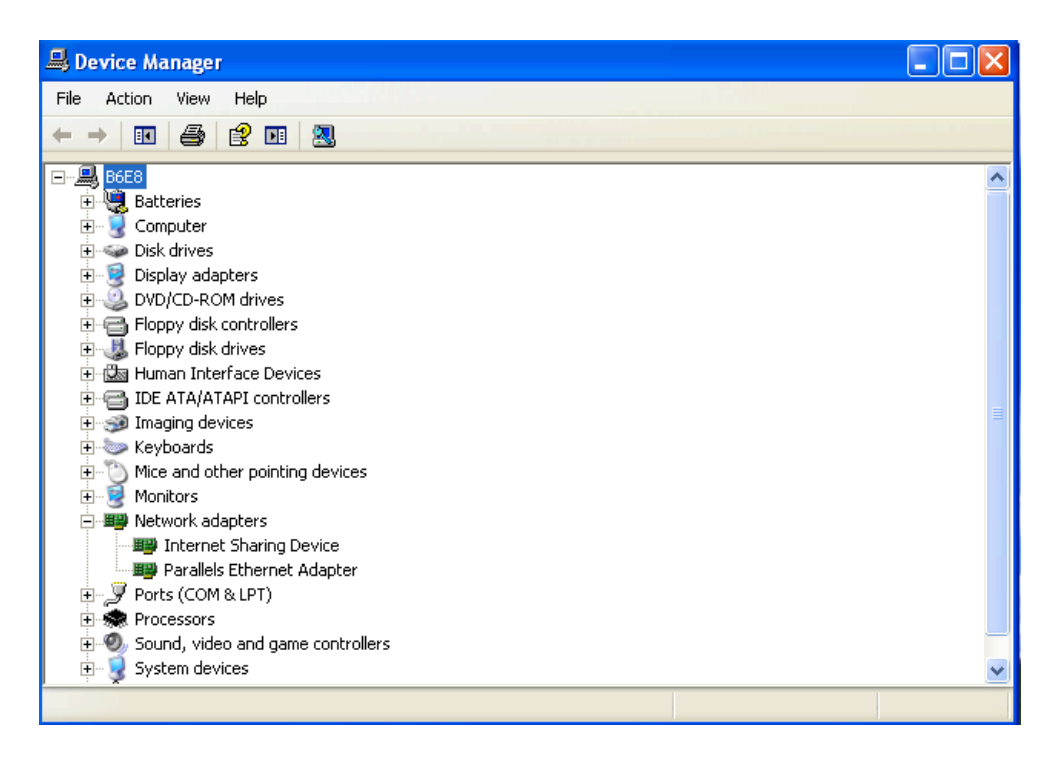

เมื่อตรวจสอบที่ "Network Connections" จะพบการเชื่อมต่อใหม่สร้างขึ้นมา ดังภาพ ถือว่าสิ้นสุดการติดตั้งโทรศัพท์ GO Live เป็นโมเด็ม (USB tethering)

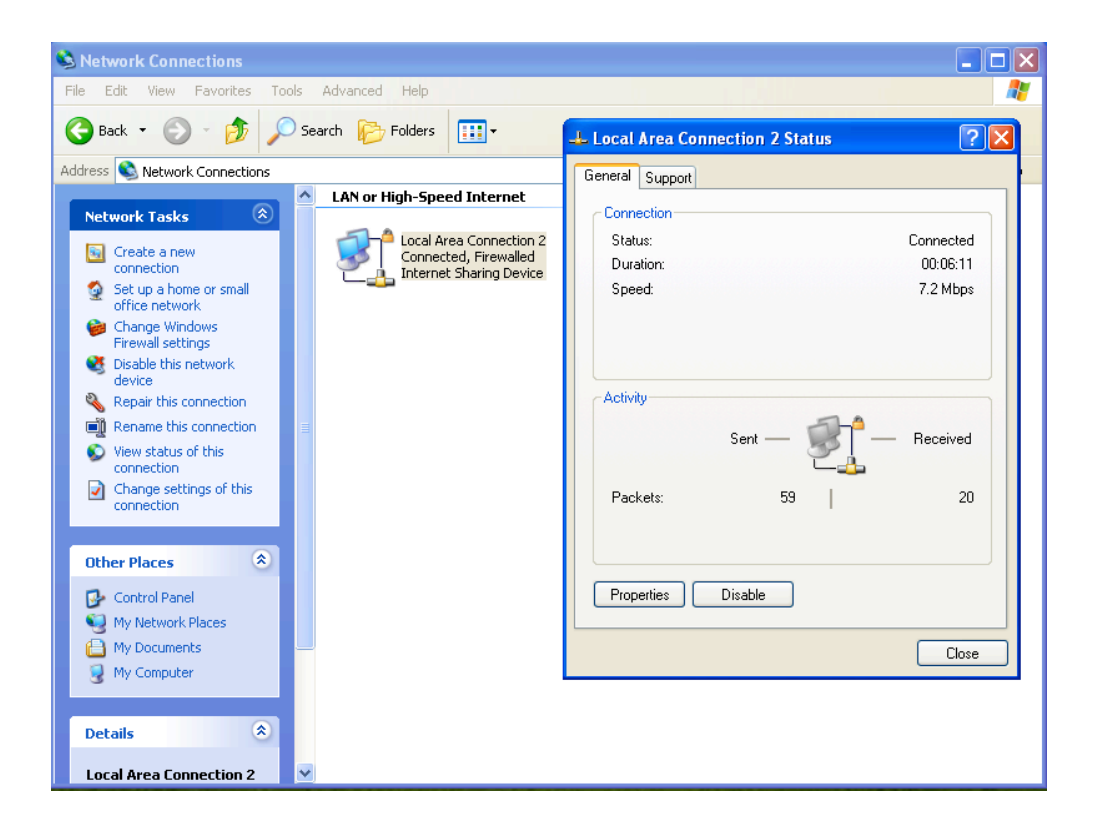